# **Contrata+Brasil**

# Guia do empreendedor

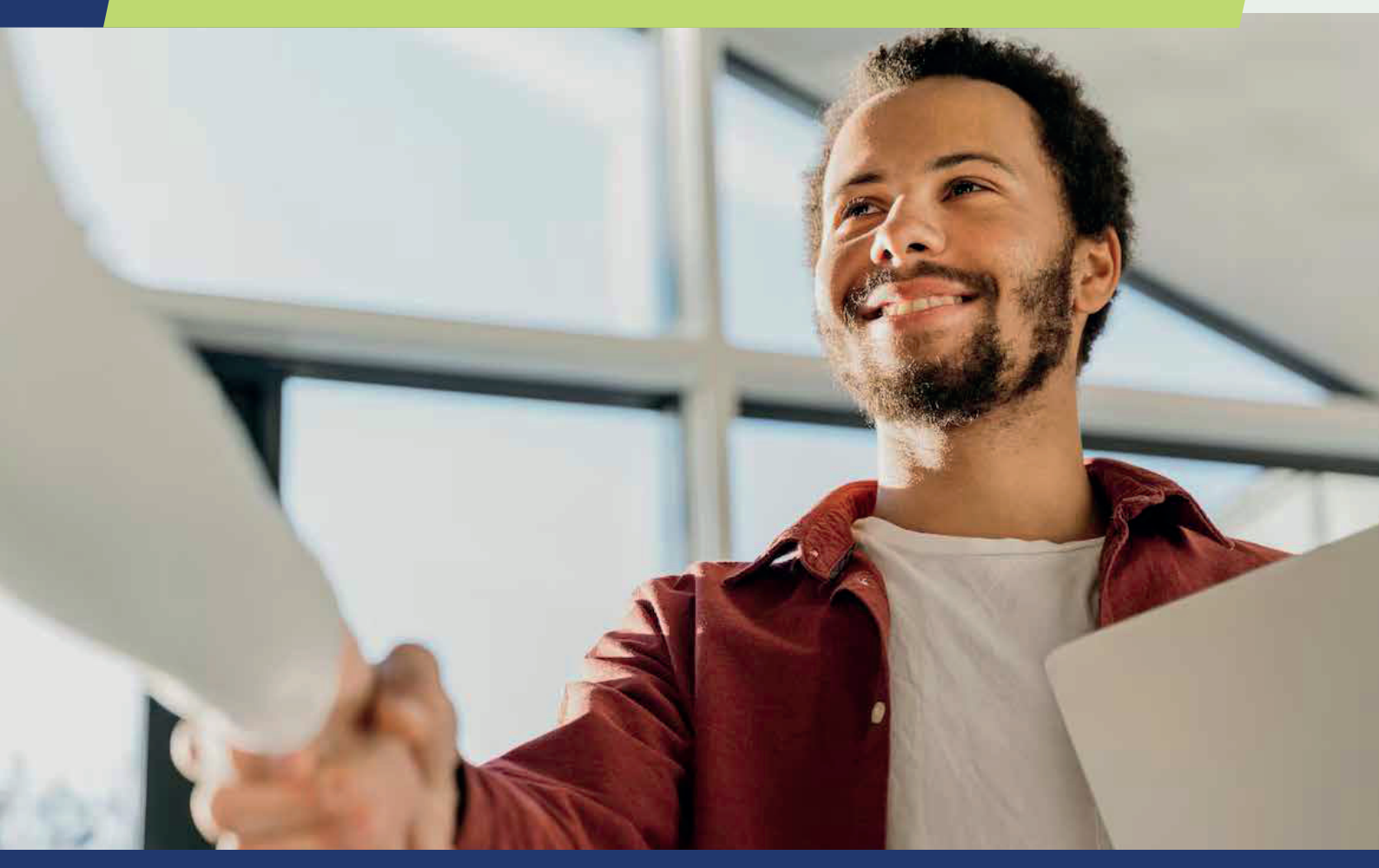

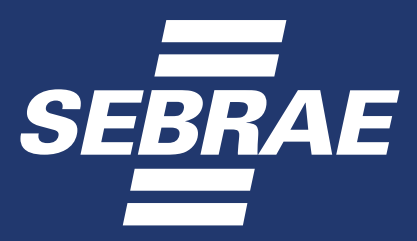

©2025. Serviço de Apoio às Micro e Pequenas Empresas no Estado do Rio de Janeiro – Sebrae/RJ Avenida Marechal Câmara 171, Centro, Rio de Janeiro /RJ. Telefone: (21) 2212-7700.

Todos os direitos reservados. A reprodução não autorizada desta publicação, no todo ou em parte, constitui violação dos direitos autorais (Lei nº 9.610/1998).

Presidente do Conselho Deliberativo Nacional José Zeferino Pedrozo

Diretor-Presidente do Sebrae Décio Lima

Diretor Técnico do Sebrae Bruno Quick

Diretora de Administração e Finanças do Sebrae Margarete de Castro Coelho

Ministério da Gestão e da Inovação em Serviços Públicos Esther Dweck - Ministra de Estado Roberto Pojo - Secretário de Gestão e Inovação Everton Batista dos Santos - Diretor

Unidade de Desenvolvimento Territorial Jeconias Rosendo da Silva Junior - Gerente André Gustavo de Ligorio – Gerente Adjunto Mauricio Tedeschi – Coordenador - Programa Cidade Empreendedora Hudson Rodrigues Costa – Analista Técnico

Unidade de Política Pública Carlito Merss – Gerente Fausto Cassemiro - Gerente Adjunto Claudia Patricia Ribeiro Dutra - Gerente Adjunta Maysa Gonzaga Maffia – Analista Técnico

PRESIDENTE DO CONSELHO DELIBERATIVO ESTADUAL DO SEBRAE RIO Robson de Lima Carneiro

DIRETOR-SUPERINTENDENTE DO SEBRAE RIO Antonio Alvarenga Neto

DIRETOR DE DESENVOLVIMENTO DO SEBRAE RIO Sergio Malta

DIRETOR DE PRODUTO E ATENDIMENTO DO SEBRAE RIO Júlio Cezar Rezende de Freitas

GERÊNCIA DE POLÍTICAS PÚBLICAS DO SEBRAE RIO Tito Ryff – Gerente COORDENAÇÃO DE INOVAÇÃO EM GOVERNOS E ARTICULAÇÃO INSTITUCIONAL Juliana Bastos Lohmann- Coordenadora Marcelle Rodrigues dos Santos– Analista

CONTEÚDO André Netto – Consultor Bibliotecário catalogador – Leandro Pacheco de Melo – CRB 7ª 5471

N472 Netto, André. Cartilha Contrata + Brasil - Guia do Empreendedor / André Netto – Rio de Janeiro : Sebrae/RJ, 2025. XX p.

ISBN : 978-65-5818-685-4

1. Empreendedorismo. 2. Guia para empreendedor. I. Sebrae/RJ. II. Título

# Carta de Apresentação - Ministério da Gestão e da Inovação em Serviços Públicos

Pequenas iniciativas movem grandes transformações — nas cidades, nas comunidades e nas famílias. Foi pensando nisso que o governo federal criou o Contrata+Brasil, uma plataforma 100% gratuita que abre as portas do setor público para você, microempreendedor(a) individual (MEI), que quer crescer, ter mais oportunidades de emprego e renda e ainda contribuir com os serviços prestados à população na região onde você mora.

Por meio dessa ferramenta inovadora, você pode oferecer seus serviços de manutenção e pequenos reparos diretamente a escolas, prefeituras, hospitais e muitos outros órgãos públicos da sua cidade, de forma descomplicada, segura e sem precisar participar de processos de licitação cheios de burocracia. Basta se inscrever na plataforma utilizando seu login gov.br para oferecer o seu trabalho. É muito fácil e rápido, e você recebe a oportunidade de fazer negócio com o governo na palma da sua mão, com uma notificação no seu WhatsApp.

O funcionamento é simples: os órgãos públicos informam o serviço que precisam contratar e, se for algo que você faz, é só enviar o seu orçamento pela própria ferramenta. Ao final do prazo, o agente de contratação analisa as propostas e escolhe o MEI que melhor atende àquela demanda. Se for escolhido, você realiza o serviço e recebe o pagamento em poucos dias. Tudo feito de forma digital e transparente.

Essa é uma oportunidade real de fazer negócios com o governo, aumentar sua renda e fazer o seu empreendimento crescer. E o melhor: você presta o seu serviço onde mora, movimentando a economia local e contribuindo para o desenvolvimento da sua própria comunidade. Atualmente, são 47 tipos disponíveis, como atividades de pedreiro, gesseiro, reparador de móveis, chaveiro, entre outros.

A plataforma é uma iniciativa transversal do governo federal e reúne, além do Ministério da Gestão e da Inovação em Serviços Públicos, que é responsável pela operação da ferramenta, outros parceiros importantes, como o próprio Sebrae, além da Advocacia Geral da União, Ministério do Desenvolvimento, Indústria, Comércio e Serviços, Ministério do Empreendedorismo, da Microempresa e da Empresa de Pequeno Porte, Secretaria de Relações Institucionais da Presidência da República, Agência Brasileira para o Desenvolvimento Industrial, Serviço Federal de Processamento de Dados e Prefeitura de Recife.

Esta cartilha foi feita para você, que é MEI, para facilitar a sua inscrição no Contrata+Brasil. Aqui, estão disponíveis orientações práticas sobre o que precisa fazer para se cadastrar, ter acesso às oportunidades, enviar suas propostas e começar, de fato, a oferecer seu trabalho para o setor público. E esse é só o começo! A plataforma está em constante evolução e, em breve, incluirá novos tipos de fornecedores, como micro e pequenas empresas e agricultores familiares, ampliando ainda mais o seu alcance e a possibilidade de contratações mais diversificadas, sustentáveis e alinhadas às necessidades das comunidades locais.

Você tem muito a contribuir e o governo quer contratar quem trabalha com responsabilidade, qualidade e dedicação. Aproveite essa chance e faça a sua inscrição na plataforma. O Contrata+Brasil é mais que uma ferramenta: é um novo caminho para você crescer, empreender e transformar o seu futuro.

#### Roberto Pojo

Secretário de Gestão e Inovação do Ministério da Gestão e da Inovação em Serviços Públicos

# Carta de Apresentação - Sebrae Nacional

O Estado brasileiro é o maior comprador do país e as compras públicas representam 12,5% do PIB brasileiro. No ano de 2024, as MPEs representaram 74% dos fornecedores que venderam para o governo, com 25% dos valores homologado, crescimento de 21 bilhões de reais comparado ao ano anterior. Todavia, dos quase 16 milhões de microempreendedores individuais (MEI), apenas 70 mil estão cadastrados como fornecedores do governo federal.

Dentro do objetivo de fomentar o desenvolvimento sustentável em consonância com as políticas nacionais, o Sebrae reconhece o valor da plataforma Contrata+Brasil como elo fundamental para ampliar essa participação. Estimamos que, em sua primeira fase, a plataforma tem o potencial de injetar cerca de R\$6 bilhões por ano na economia, valor correspondente ao montante investido em 2024 em serviços de manutenção e pequenos reparos nos diversos níveis da gestão pública.

A presente cartilha visa impulsionar a participação de Microempreendedores Individuais (MEIs) na plataforma Contrata+Brasil. Para tal, o Sebrae atuará tanto na mobilização e apoio aos gestores públicos, principalmente por meio do programa Cidade Empreendedora, assim como a capacitação e incentivo direto aos MEIs. Convidamos você, comprador público e Microempreendedor Individual, a explorar esta cartilha e a se engajar ativamente no Contrata+Brasil.

Juntos, podemos aquecer ainda mais a economia local de nossos municípios, promovendo um ambiente de compras governamentais mais eficiente e transparente.

Bruno Quick Diretor Técnico do Sebrae Nacional

# Carta de Apresentação - Sebrae Rio de Janeiro

#### Olá empreendedor!

A presente publicação é mais uma iniciativa do Sebrae Rio de Janeiro para apoiar o desenvolvimento dos pequenos negócios.

Você sabe que atuamos de forma efetiva para garantir que o poder público compre de micro e pequenas empresas e aplique, em suas licitações e contratações, o tratamento diferenciado previsto em lei.

Esta cartilha tem o objetivo de disseminar conhecimento sobre o Programa Contrata + Brasil e incentivar o poder público a inserir suas demandas na plataforma e que, por outro lado, microempreendedores individuais apresentem suas propostas de fornecimento.

Nosso foco é fornecer informações simples e diretas, guiando os interessados sobre essa novidade, os benefícios envolvidos e como se preparar, participar e lidar com as diversas etapas do processo.

Listo aqui algumas vantagens para a sociedade, empresas e governos:

- mais investimentos na qualidade de produtos e serviços;
- acesso a novos mercados;
- -aumento na geração de empregos e na massa salarial;
- -aumento do consumo de serviços locais;
- -melhoria na distribuição de renda;
- -movimentação de vários setores da economia;
- ampliação do faturamento;
- -fortalecimento da economia local.

Ao simplificar esse caminho, queremos fortalecer a presença dos microempreendedores individuais nos processos de compras governamentais, tornando o acesso mais fácil e compreensível a todos, bem como ampliar a base de prestadores de serviços utilizada pelo poder público.

Vamos desvendar as possibilidades, simplificar os processos e promover o conhecimento.

Contem com o Sebrae Rio de Janeiro nesta jornada!

### Antonio Melo de Alvarenga Neto Diretor-Superintendente do Sebrae Rio de Janeiro

# SUMÁRIO

| Como prestar serviços para o governo sendo MEI com o Contrata+Brasil | 8  |
|----------------------------------------------------------------------|----|
| 1 - Porque vale a pena o Contrata+Brasil                             | 8  |
| 2 - O que é preciso para começar                                     | 9  |
| 3 - Passo a passo para participar                                    | 10 |
| 3.1 Cadastro no Contrata+Brasil                                      | 10 |
| 3.2 Buscando oportunidades e enviando sua proposta                   | 15 |
| 3.3 Alterando sua proposta                                           | 19 |
| 3.4 Como funciona a seleção de fornecedores                          | 21 |
| 3.5 Como funciona o pagamento                                        | 21 |
| 4 - Como diminuir os riscos na hora de participar                    | 22 |
| 5 - Plano de ação pra quem é MEI                                     | 23 |
| ANEXO I - Documentação                                               | 24 |
| A. Documentos necessários                                            | 24 |
| B. Cadastro no SICAF                                                 | 26 |
| C. Como anexar documentos no SICAF                                   | 30 |
| Finalizando sua preparação                                           | 34 |

# Como prestar serviços para o governo sendo MEI com o Contrata+Brasil

Sabia que dá para oferecer seus serviços diretamente para o governo, de forma simples e sem burocracia? Se você é MEI e trabalha com manutenção, pequenos reparos ou outras atividades, pode ser contratado por prefeituras e outros órgãos públicos. Tudo isso de um jeito prático, direto do celular ou computador.

O Contrata+Brasil é uma plataforma do Governo Federal que contecta pessoas que empreendem com quem precisa contratar serviços. E o melhor: sem precisar entrar em processos longos e complicados, como licitações tradicionais.

Nesta cartilha, vamos mostrar como funciona esse caminho pra você vender para o governo de um jeito mais fácil. Seguimos lado a lado com você nessa jornada!

# 1 - Por que vale a pena usar o Contrata+Brasil?

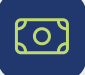

#### Mais chances de ganhar dinheiro

Você pode prestar serviços para as prefeituras e outros órgãos públicos, ampliando seus ganhos.

| Γ |   |
|---|---|
| ÷ | _ |
|   |   |

# Tudo online, sem sair de casa

O processo é 100% digital, feito pelo celular ou computador. Nada de papelada.

Auisos direto no WhatsApp

aviso no celular.

Quando surgir uma oportunidade

com o seu perfil, você recebe um

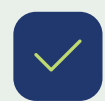

#### Sem complicação

A plataforma é simples de usar. É só se cadastrar, acompanhar as oportunidades e enviar sua proposta.

E como isso funciona na prática?

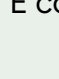

# 2 - O que é preciso para começar?

Antes de começar a oferecer seus serviços na plataforma, vale conferir se você já está com tudo pronto. Certifique-se de que:

# Seu serviço está dentro do que a plataforma aceita?

Neste momento, o Contrata+Brasil está aberto apenas para serviços de manutenção e pequenos reparos prestados por pessoas MEI.

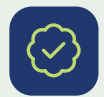

### Seu CNPJ está ativo?

Isso é essencial pra seguir com o cadastro e poder participar das oportunidades.

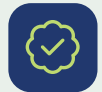

### Você tem cadastro no GOV.BR?

Esse cadastro é necessário para acessar a plataforma com segurança.

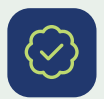

### Está apto ou apta pra emitir nota fiscal?

Emitir nota fiscal é uma das exigências para prestar serviços ao governo.

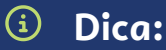

Se ainda não tiver algum desses itens, não se preocupe. A gente segue junto nessa caminhada. Você pode contar com o Sebrae pra entender cada etapa!

# 3 - Passo a passo para participar

# 3.1 Cadastro no Contrata+Brasil

Chegou o momento de dar o primeiro passo: entrar na plataforma Contrata+Brasil. É nela que as oportunidades de verdade aparecem — aquelas que combinam com o que você faz no seu dia a dia. Neste cadastro, você vai:

- Informar seus dados;
- Dizer quais serviços oferece;
- Cadastrar corretamente seu número de WhatsApp para receber avisos sobre contratações sempre que surgirem demandas no seu perfil.

É a partir daqui que você passa a enviar propostas e se conectar com quem está precisando dos seus serviços.

#### Vamos te mostrar como fazer tudo isso, veja o passo a passo a seguir:

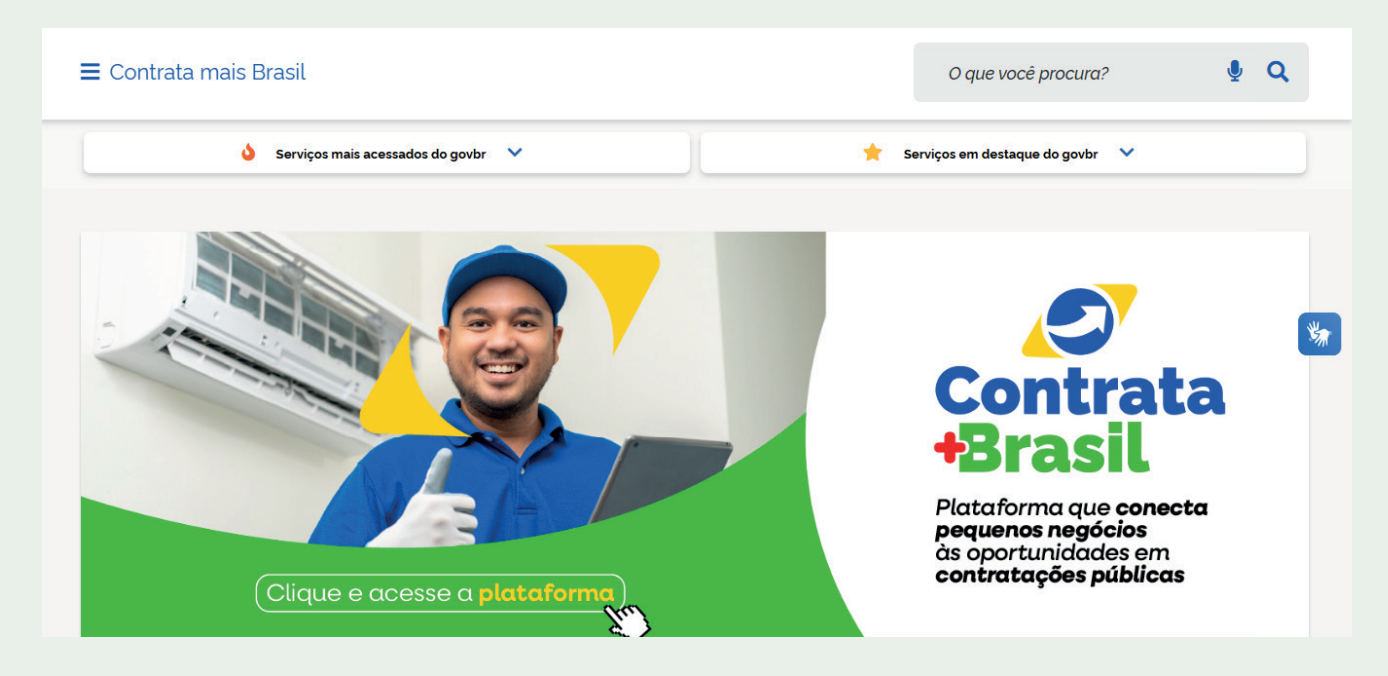

Figura 7 - Acesse o site do Contrata+Brasil - www.gov.br/contratamaisbrasil e clique em "acesse a plataforma"

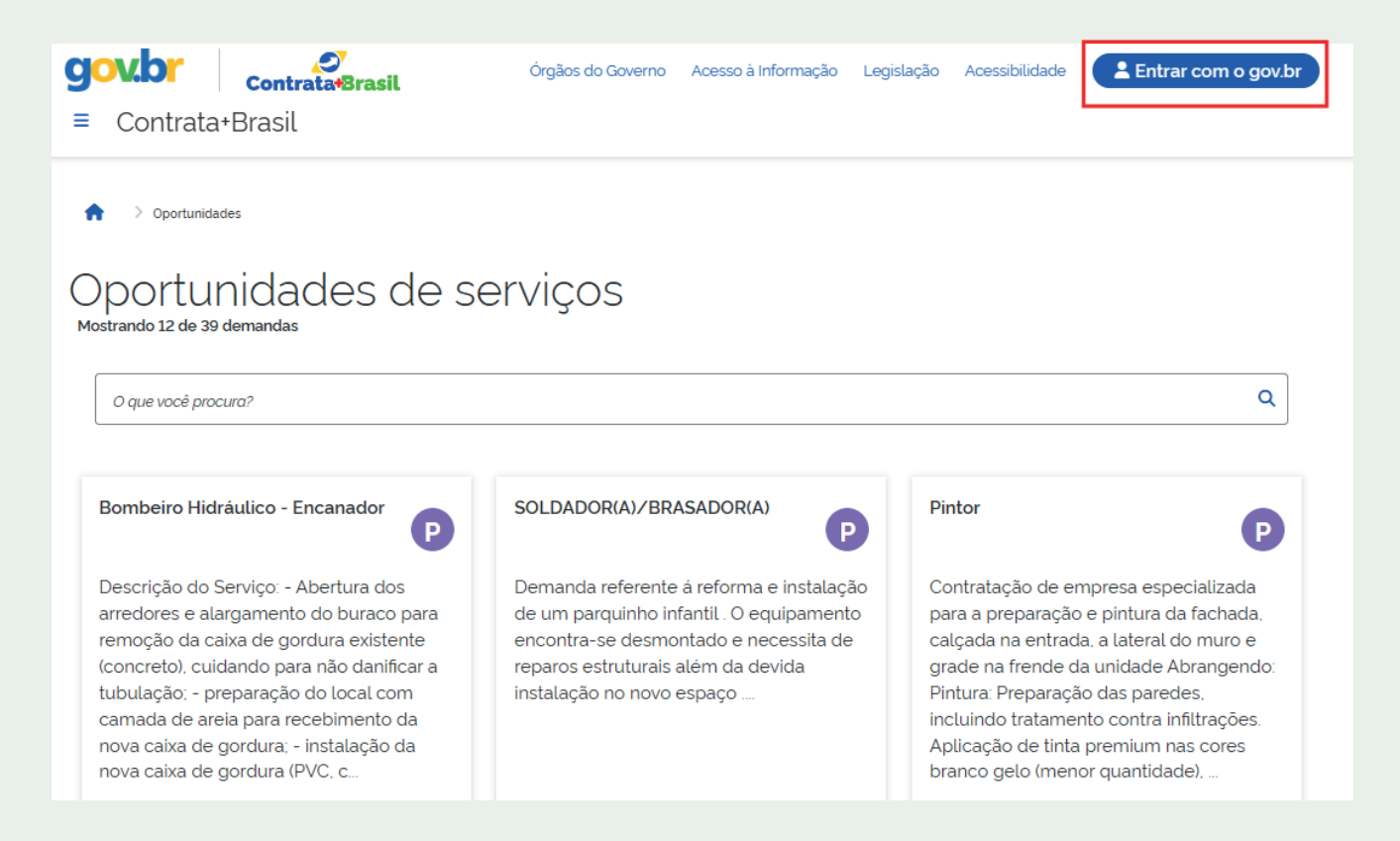

#### Figura 8 - Faça login com sua conta GOV.BR

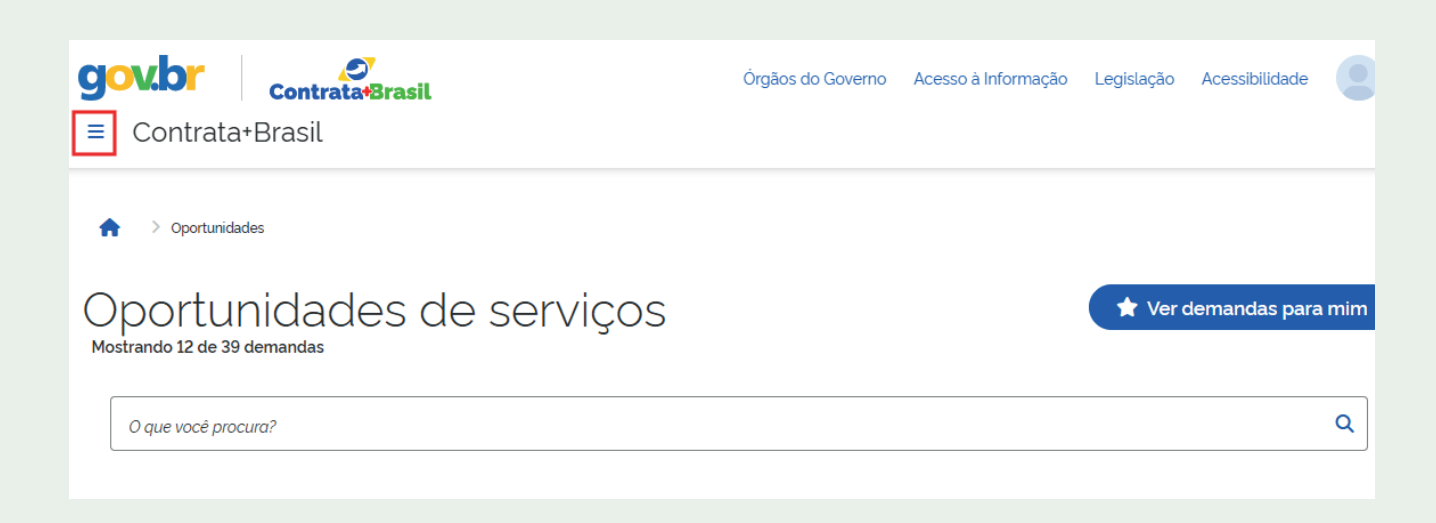

Figura 9 - Na página inicial, clique no menu localizado no canto superior

| Contrata+Brasil ×                                                                                        | )<br>x+Brasil                              | Órgãos do Governo Acesso                                                                                                    | o à Informação Legislação Acessibilidade                                        |
|----------------------------------------------------------------------------------------------------|--------------------------------------------|----------------------------------------------------------------------------------------------------|---------------------------------------------------------------------------------|
| 🗒 Minhas Empresas                                                                                        |                                            |                                                                                                    |                                                                                 |
| X Oportunidades                                                                                          |                                            |                                                                                                    |                                                                                 |
| iii) Minhas Propostas                                                                                    |                                            |                                                                                                    |                                                                                 |
|                                                                                                    | es de se                                   | rviços                                                                                                    | 🖈 Ver demandas para mim                                                         |
|                                                                                                    | anador                                     |                                                                                                    |                                                                                 |
|                                                                                                    |                                            | SUL/PR                                                                                                    | RO                                                                              |
| [+ Sair                                                                                                  | rtura dos<br>) buraco para<br>ra existente | Demanda referente à reforma e instalação<br>de um parquinho infantil. O equipamento<br>encontra-se desmontado e necessita de | Contratação de empresa especializada<br>para a preparação e pintura da fachada. |
| Todo o conteúdo deste site está publicado sob a licença<br>Creative Commons Atribuição-SemDerivações 3.0 | ão danificar a<br>local com                | reparos estruturais além da devida<br>instalação no novo espaço                                                              | grade na frende da unidade Abrangendo:<br>Pintura: Preparação das paredes.      |
| https://contratamaisorasii.sistema.gov.br/empresas/minnas-e                                              | mpresas/ IO da                             |                                                                                                    | Incluindo tratamento contra infiltracões.                                       |

Figura 10 - Em seguida, clique em "Minhas empresas"

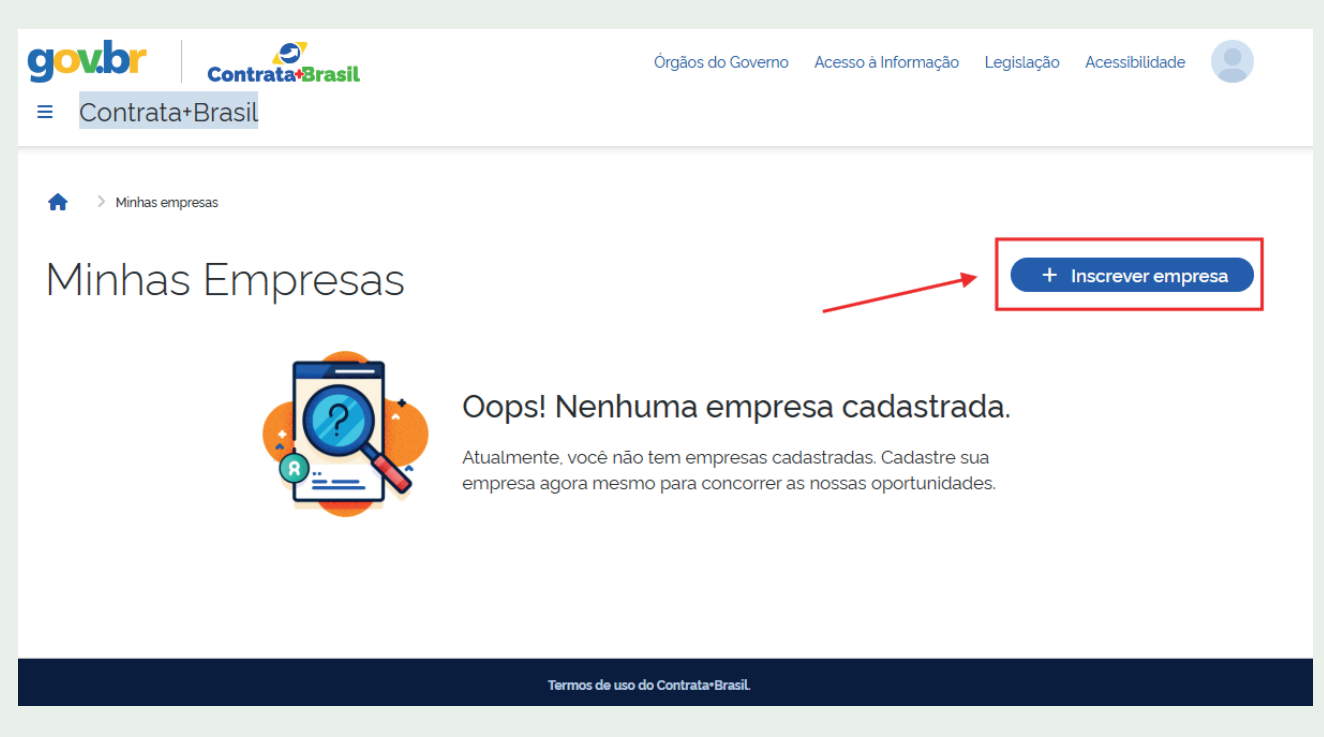

Figura 11 - Clique em "+ Inscrever empresa"

| CNP. | 2000.000/0000-00                                                                                                    |
|------|----------------------------------------------------------------------------------------------------|
|      |                                                                                                    |
| SEL  | ECIONE SEUS SERVIÇOS:                                                                                                    |
| Serv | ços                                                                                                    |
| Q    | Selecione seus serviços                                                                                                    |
|      | Selecionar todos                                                                                                    |
|      |                                                                                                    |
|      | Bombeiro Hidráulico - Encanador: Instalação de Bombas e Pressurizadores - Montagem de bombas de água para aumentar a pressão ou elevar a em caixas d'água superiores.                                                                                                    |
| ►    | Bombeiro Hidráulico - Encanador: Instalação de Bombas e Pressurizadores - Montagem de bombas de água para aumentar a pressão ou elevar em caixas d'água superiores.         Bombeiro Hidráulico - Encanador: Instalação de Tubulações de Água e Esgoto - Instalação de sistemas de esgoto e águas pluviais. |

**Figura 12 -** Digite o CNPJ, os dados da sua empresa serão automaticamente preenchidos, exceto os serviços, que você precisará selecionar todos os relacionados a sua atividade.

#### Atenção aos detalhes!

Se você ainda não é MEI ou sua atividade não estiver entre as disponíveis na plataforma, pode ser que o sistema não permita concluir o cadastro pra envio de propostas neste momento. A plataforma está em construção e deve trazer novidades com o tempo. Vale acompanhar as atualizações, porque novos serviços e perfis de fornecedores podem ser incluídos em breve.

i Dica:

Na hora de indicar os serviços que você oferece, você pode escolher mais de um. Mas é importante selecionar só o que realmente faz parte do seu dia a dia. Assim, você evita receber notificações que não fazem sentido pra você – e foca no que realmente pode atender com qualidade.

| -mail                                       | Whatsapp                                                           |              |
|---------------------------------------------|--------------------------------------------------------------------|--------------|
| empresa@email.com                           | (00) 00000-00000                                                   |              |
| forme seu e-mail para receber oportunidades | Informe seu número de whatsapp para receber<br>para oportunidades. |              |
|                                             |                                                                    | $\mathbf{X}$ |
| Declaro que concordo em receber informaçõe  | es sobre oportunidades pelo whatsapp cadastrado                    |              |

**Figura 13 -** Agora, atualize os seus dados de contato, confirme os termos e as declarações e clique em "Inscrever empresa"

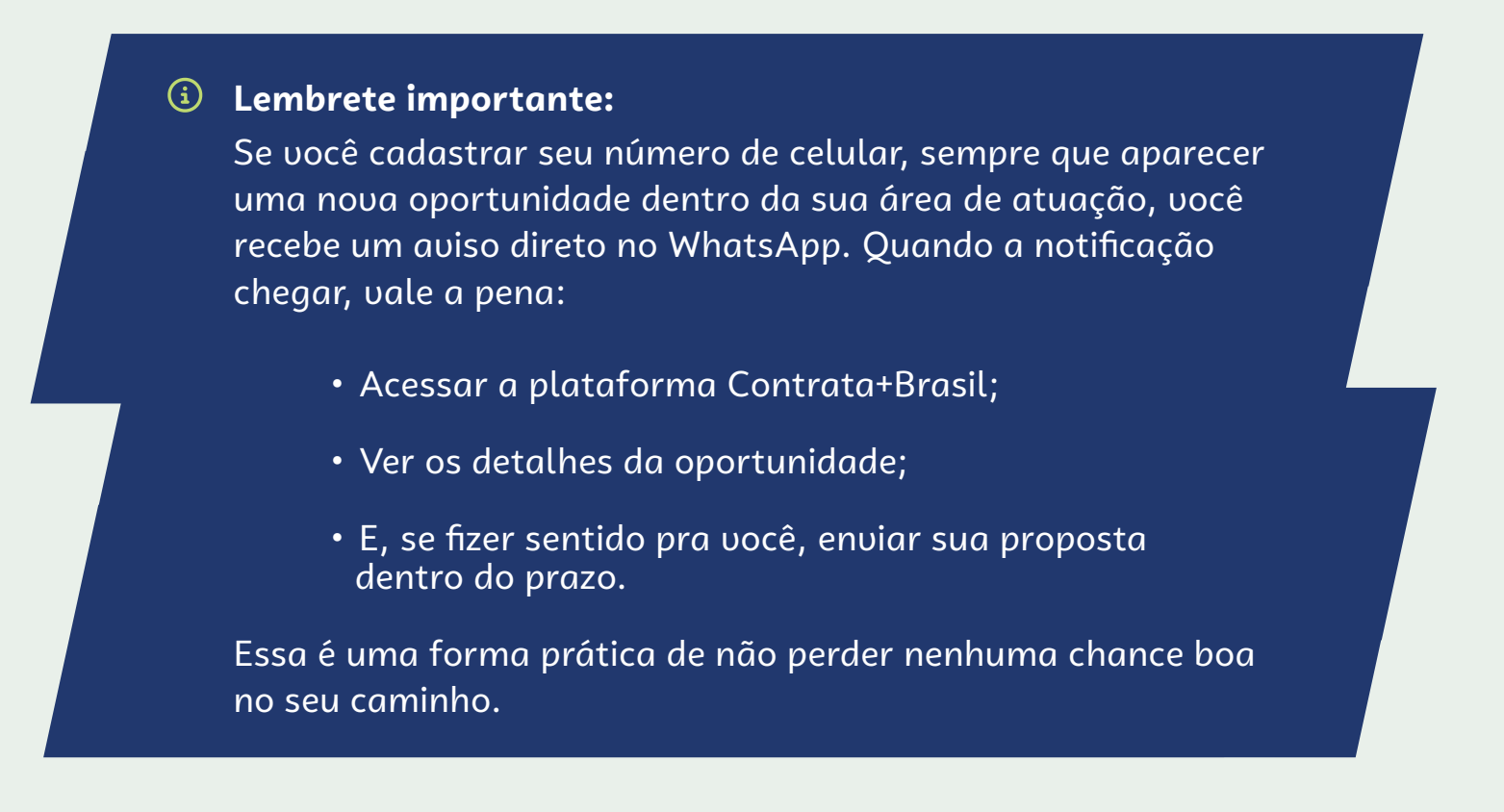

### 3.2 Buscando oportunidades e enviando sua proposta

Com o cadastro finalizado, chega uma das partes mais legais: ver se tem serviço disponível pra você — e saber como participar de verdade. A plataforma funciona como um painel de oportunidades, onde você pode:

- · Visualizar as demandas abertas;
- · Ver o que faz sentido pro seu negócio;
- Decidir se quer enviar uma proposta.

Neste passo, vamos te mostrar:

- · Como encontrar as oportunidades certas;
- E como apresentar sua proposta do jeito certo, sem complicação.

Logo abaixo, você vai ver os prints com esse caminho:

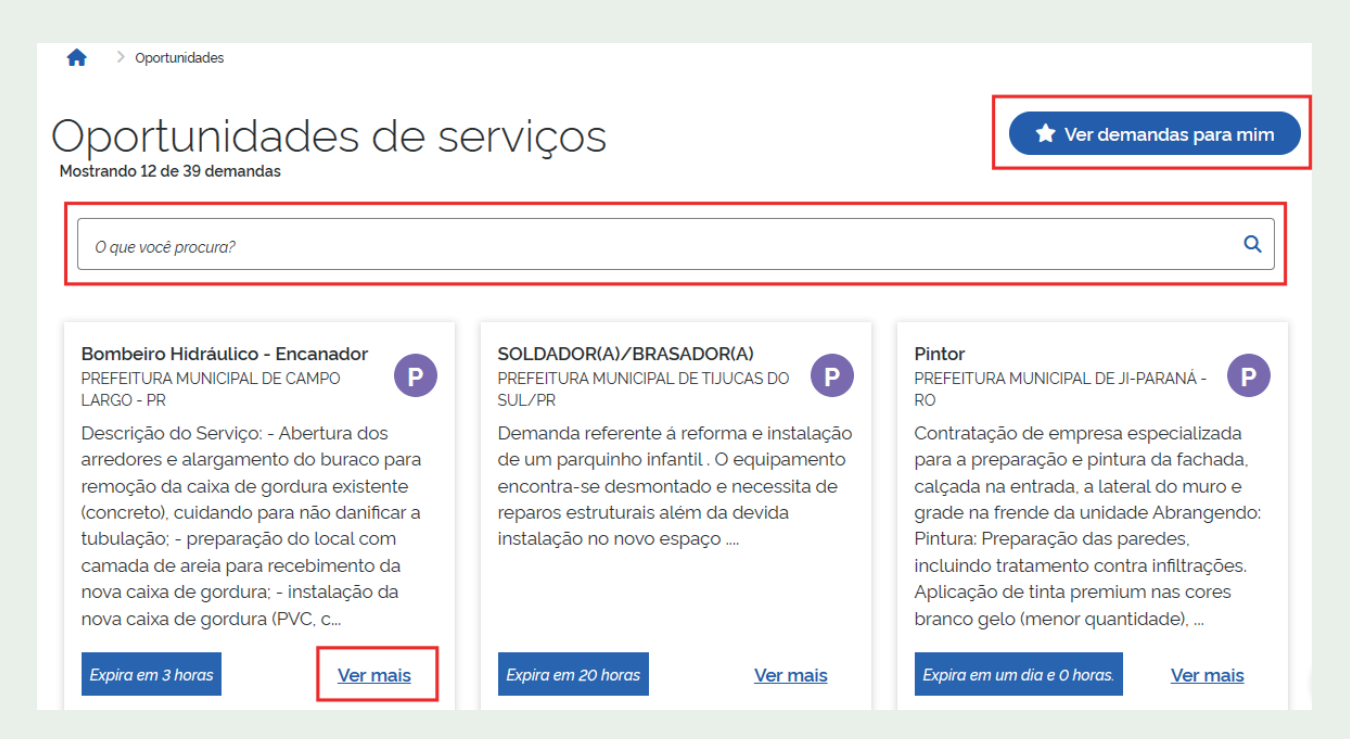

**Figura 14 -** Na tela inicial serão apresentadas todas as oportunidades disponíveis para preenchimento das propostas. Se o título de alguma oportunidade lhe interessar, clique em "Ver mais", na parte de baixo da descrição da oportunidade, para ter detalhes. Para otimizar a busca por oportunidades você poderá pesquisar preenchendo palavras-chave na ferramenta de buscas ou clicar em "Ver demandas para mim" que é um ambiente onde somente irão aparecer as oportunidades para os serviços do seu cadastro.

| Instalação de Sifões e C                                | Caixas de Gordura                             |                                                |
|---------------------------------------------------------|-----------------------------------------------|------------------------------------------------|
| Atividade: Bombeiro Hidráulico - Encana                 | ador                                          | + Fazer Proposta                               |
| Especificação: Montagem de sifões e ca<br>entupimentos. | ixas de gordura para evitar odores e          |                                                |
| Orgão demandante:                                       |                                               |                                                |
| Local de Execução: UPA                                  |                                               |                                                |
| Logradouro:                                             | Número:                                       | Complemento:                                   |
| Bairro:                                                 | Cidade:                                       | Estado:                                        |
| Ponto de referência:                                    |                                               |                                                |
| Descrição do serviço solicitado                         |                                               |                                                |
| Descrição do Serviço: - Abertura dos arredores          | e alargamento do buraco para remoção da caixa | de gordura existente (concreto), cuidando para |
| F <b>igura 15 -</b> Aparecem aqui todas                 | as informações da contratação                 |                                                |
| Dúvideo do profesionaio                                 |                                               |                                                |

| Duvidas de profissionais                                                                   |  |
|--------------------------------------------------------------------------------------------|--|
| B Pergunta: qual é o valor máximo dessa demanda ?                                          |  |
| Resposta: O valor máximo de contratos na plataforma Contrata+Brasil, = é de R\$ 12.545,11. |  |
| Dúvida                                                                                     |  |
| Você tem alguma dúvida? É proibido se identificar.                                         |  |
| 0/500 caracteres                                                                           |  |
| Enviar                                                                                     |  |

**Figura 16 -** Você poderá esclarecer dúvidas diretamente pela plataforma e visualizar as respostas de dúvidas de outros interessados

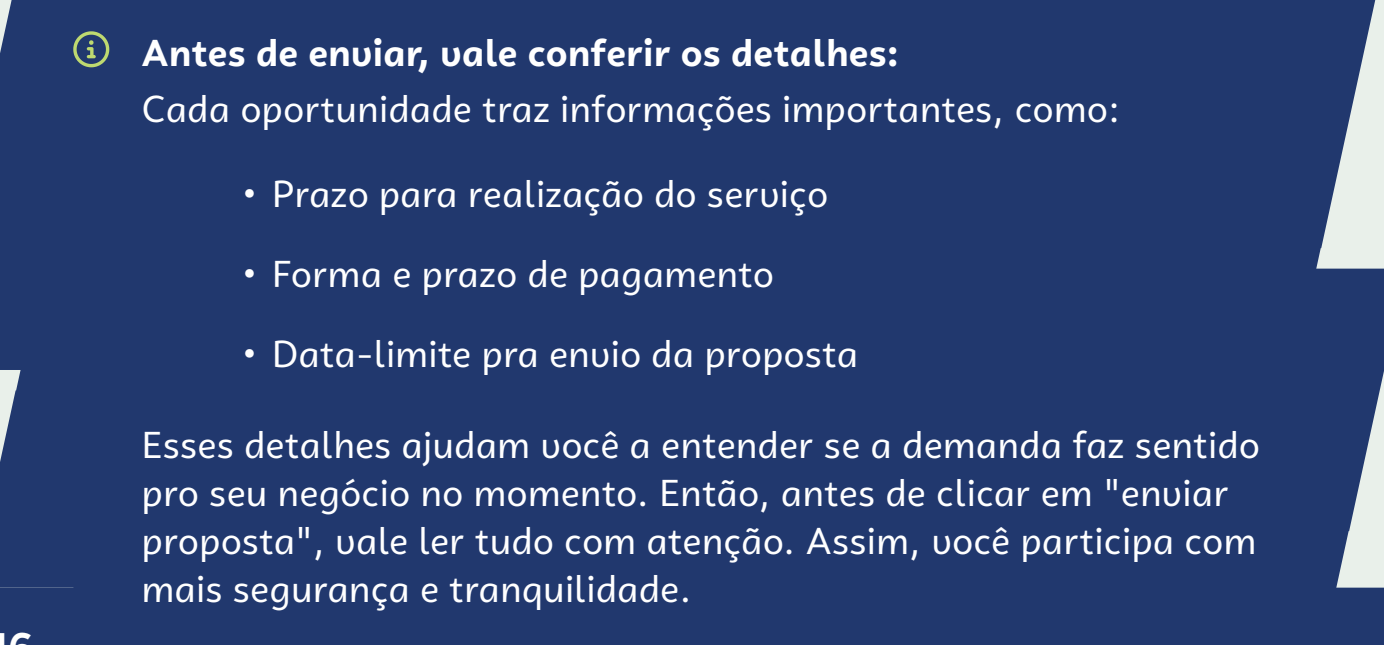

| Instalação de Sifões e C                                | Caixas de Gordura                    | <                |
|---------------------------------------------------------|--------------------------------------|------------------|
| Atividade: Bombeiro Hidráulico - Encana                 | ador                                 | + Fazer Proposta |
| Especificação: Montagem de sifões e ca<br>entupimentos. | ixas de gordura para evitar odores e |                  |
| Orgão demandante:                                       |                                      |                  |
| Local de Execução: UPA                                  |                                      |                  |
| Logradouro:                                             | Número:                              | Complemento:     |
| Bairro:                                                 | Cidade:                              | Estado:          |
| Ponto de referência:                                    |                                      |                  |

**Figura 17 -** Para cadastrar sua proposta, clique no botão "Fazer proposta", no canto superior esquerdo da tela

| ELETRICISTA: MANUTENÇÃO DE MOTORES ELÉTRICOS - REPARO E<br>MANUTENÇÃO DE MOTORES ELÉTRICOS EM MÁQUINAS INDUSTRIAIS<br>OU EQUIPAMENTOS.                                                                     |
|----------------------------------------------------------------------------------------------------|
| Empresa Q. Selecione sua empresa                                                                                                    |
| Insira o valor de sua proposta                                                                                                    |
| <br>Previsão de duração do serviço (dias)                                                                                                    |
| <ul> <li>Declaro que a minha proposta inclui a integralidade dos custos dos serviços e<br/>também dos materiais necessários para a execução do serviço.</li> </ul>                                         |
| Declaro estar ciente das condições do Anexo II dos termos de uso da plataforma.<br>Termos de uso.                                                                                                    |
| Prova de regularidade com a Fazenda Estadual e/ou Municipal do domicilio ou<br>sede do fornecedor, relativa à atividade em cujo exercicio contrata ou concorre,<br>quando exigivel.<br>Selecione o arquivo |
| Clique ou arraste os arquivos para a caixinha acima.                                                                                                    |

**Figura 18 -** Coloque o valor da sua proposta, o prazo que você levaria para concluir o serviço. Em seguida, você precisa concordar com todas as declarações, envie os documentos adicionais caso requeridos e por fim clique em enviar proposta

### Dicas para enviar propostas competitivas

#### Saiba quanto cobrar pelo seu serviço

Na hora de montar sua proposta, vale considerar com atenção todos os seus custos, como:

- materiais usados
- deslocamento
- impostos

1

2

3

4

tempo dedicado

Assim, você garante que o valor cubra suas despesas e que o serviço seja vantajoso pra você. Para manter a competitividade, uma boa prática é estar por dentro dos preços que estão sendo praticados no mercado. Isso pode aumentar suas chances de seleção

#### Se puder, visite o local antes

Quando a demanda permitir visita técnica, aproveite! Às vezes, o que parece um serviço simples pode ter mais complexidade do que parece. Fazer essa visita ajuda você a avaliar melhor o que será necessário — e a definir um valor mais justo e adequado, tanto pra você quanto pra quem está contratando.

#### Atenção aos prazos!

Os serviços contratados pelo Contrata+Brasil costumam ter prazos curtos. Antes de enviar sua proposta, veja se você vai conseguir entregar tudo no tempo certo. Isso evita imprevistos e ajuda a manter uma boa reputação na plataforma.

#### Sobre o valor máximo permitido

O edital atual estabelece o valor máximo de R\$ 12.545,11 por serviço. Antes de enviar a proposta, verifique na plataforma se houve alguma atualização.

Se o serviço que você quer prestar ultrapassa esse limite, ele não poderá ser contratado por meio dessa plataforma. Nesse caso, será necessário outro tipo de processo de contratação.

# 3.3 Alterando sua proposta

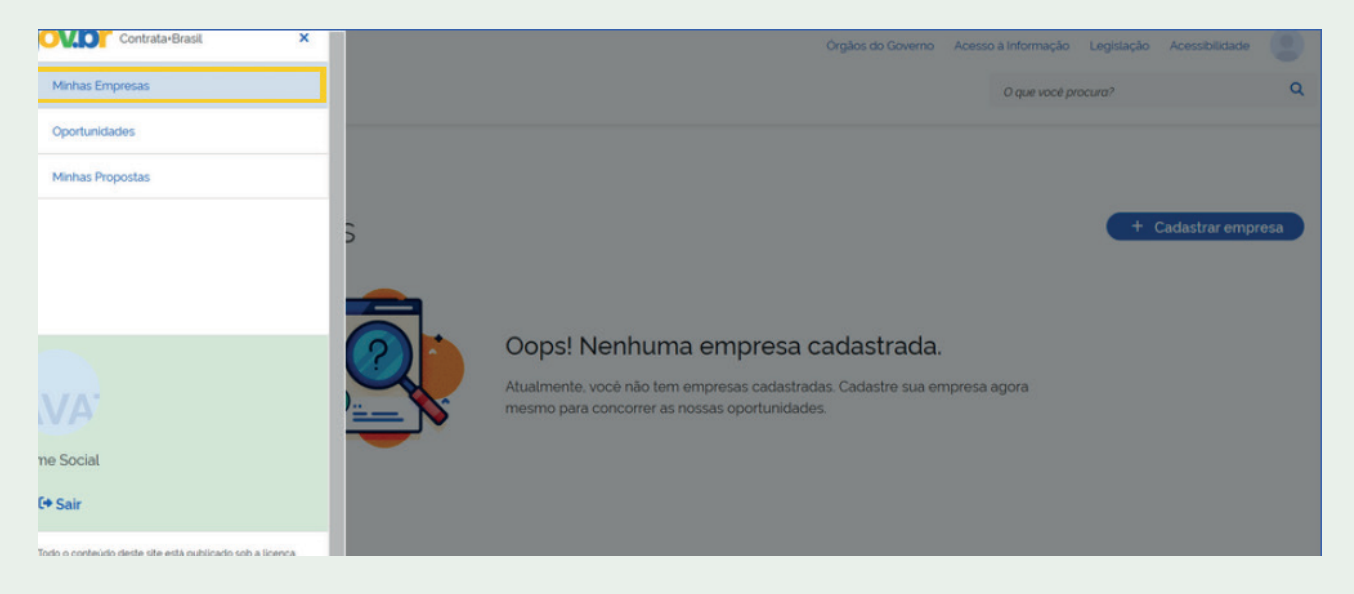

**Figura 19 -** Você pode alterar o valor ou excluir a proposta. Para isso, na página inicial da plataforma, clique nas três listras ao lado do nome "Contrata+Brasil", situado no canto superior esquerdo e, em seguida, clique em "Minhas propostas"

| <b>Govbr</b> Contrata*Brasil<br>= Contrata+Brasil                                                                                                    | Órgi      | jãos do Governo | Acesso à Informação | Legislação | Acessibilidade |  |
|----------------------------------------------------------------------------------------------------|-----------|-----------------|---------------------|------------|----------------|--|
| ♠ > Minhas Propostas                                                                                                    |           |                 |                     |            |                |  |
| Minhas propostas <u>(</u>                                                                                                    | <u>1)</u> |                 |                     |            |                |  |
| ⊘ Em análise                                                                                                    |           |                 |                     |            |                |  |
| Instalação de câmeras de segurança em<br>pontos estratégicos do municipio de São<br>Jerônimo da Serra. As câmeras deverão<br>ser instaladas em locais determinados<br>pela secretaria de Administração como<br>praças, escolas, postos de saúde, etc.,<br>entre distritos e sede do município. As<br>câmeras deverão ser instalad<br>Minha proposta: R\$ 12500.0 |           |                 |                     |            |                |  |

Figura 20 - Em seguida, clique em "Ver mais" na proposta que você quer alterar o valor

| <b>govbr</b> Contrata+Brasil                                                                            | Órgãos do Governo                                         | Acesso à Informação L | .egislação Aci | essibilidade |   |
|----------------------------------------------------------------------------------------------------|-----------------------------------------------------------|-----------------------|----------------|--------------|---|
| ♠ > Oportunidades > Eletricista                                                                         |                                                           |                       |                |              |   |
| Instalação de Sistemas d<br>Atividade: Eletricista<br>Especificação: Conexão de câmeras de s<br>alarme. | de CFTV e Seguranç<br>egurança, cercas elétricas e sistem | <b>a</b><br>nas de    |                |              |   |
| <ul> <li>Você enviou uma proposta para este servi</li> </ul>                                            | iço no valor de <b>R\$ 12.500,00</b> .                    |                       |                | C            | Î |
| Orgão demandante:                                                                                       |                                                           |                       |                |              |   |
| Local de Execução:                                                                                      |                                                           |                       |                |              |   |
| Logradouro:                                                                                             | Número:                                                   | Complemento           |                |              |   |

**Figura 21 -** Clique no símbolo de editar e coloque o novo valor para sua proposta. Clique no quadradinho para concordar as declarações e, por último, clique em "Editar proposta". Você também poderá excluir a sua proposta clicando no símbolo da lixeira.

# Atenção aos prazos!

Você pode alterar o valor da sua proposta enquanto o prazo de envio estiver aberto. Depois que esse prazo termina, não é mais possível fazer modificações.

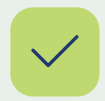

#### Entenda o status das oportunidades

Oportunidades ativas: ainda estão dentro do prazo. Você pode enviar ou ajustar sua proposta.

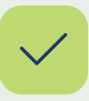

#### Oportunidades em processo de seleção

Já tiveram o prazo encerrado e estão sendo analisadas pelo órgão público responsável.

Acompanhar esses status ajuda você a focar nas propostas que ainda estão disponíveis — e a se organizar melhor para as próximas!

## 3.4 Como funciona a seleção de fornecedores

Depois de receber as propostas, o órgão público faz a análise com base nos critérios definidos para aquele serviço. Se a sua proposta for escolhida, o órgão entra em contato para formalizar a contratação.

#### Importante!

Mantenha seus documentos no SICAF atualizados e regulares. Qualquer pendência pode impedir a finalização do contrato.

### Prioridade para MEI local ou regional

Na maioria das vezes, a proposta escolhida é a de menor preço. Mas, em alguns casos, o órgão pode considerar outros critérios de julgamento, desde que justificados. Se você for um fornecedor local ou regional, tem prioridade na contratação mesmo que sua proposta esteja até 10% acima da menor oferta, conforme prevê a legislação.

# 3.5 Como funciona o pagamento

Depois que o serviço for executado, o órgão contratante confere o resultado e libera o pagamento, conforme o combinado na oportunidade. Pra isso, você vai precisar:

- Emitir a Nota Fiscal
- · Enviar ao órgão contratante

#### Importante!

O pagamento será feito somente na conta bancária cadastrada em nome da empresa. Por isso, é bom garantir que os seus dados bancários estejam atualizados pra evitar atrasos.

# 4 - Como diminuir os riscos na hora de participar

Alguns cuidados fazem toda a diferença pra você evitar problemas e aumentar suas chances de sucesso. Anota aí:

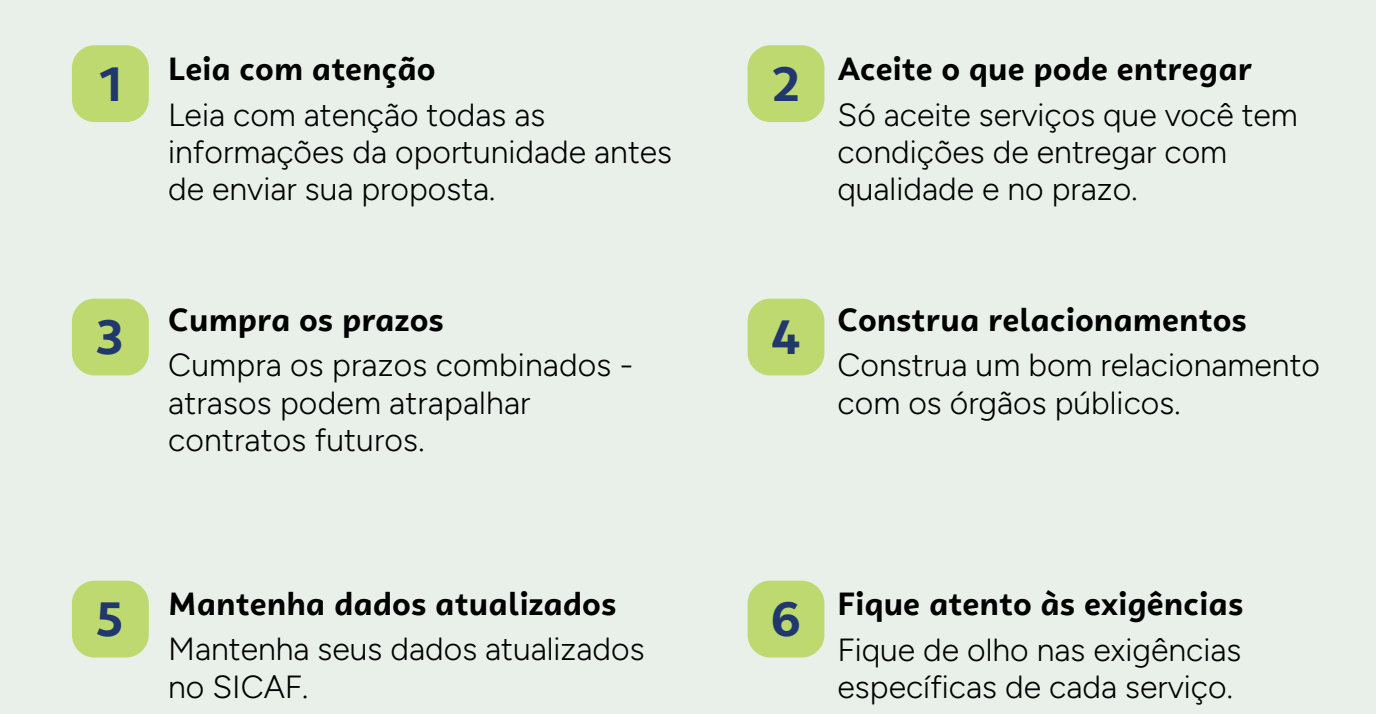

## (i) Uma dica a mais:

Se surgir alguma dúvida, você pode entrar em contato com o comprador público direto pela plataforma. Isso ajuda a garantir que tudo esteja claro antes de enviar sua proposta.

# 5 - Plano de ação pra quem é MEI

Agora que você já conhece o caminho, é hora de colocar tudo em prática, no seu ritmo. Para ajudar a organizar os próximos passos, preparamos um resumo do percurso com um checklist simples, onde você pode anotar:

| Etapa                                                             | Já fiz? | O que falta? |
|-------------------------------------------------------------------|---------|--------------|
| Verificar se o pagamento da DAS<br>está em dia                    |         |              |
| Cadastro no Contrata+Brasil                                       |         |              |
| Verificação das oportunidades                                     |         |              |
| Estudo da demanda, levantamento<br>dos custos e análise de riscos |         |              |

Agora que você já sabe como vender para o governo de forma simples, vale acessar o Contrata+Brasil e explorar as oportunidades que podem fazer seu negócio ir ainda mais longe.

# Anexo I - Documentação

Pra fechar contratos com órgãos públicos, é importante que o credenciamento no SICAF esteja completo e com tudo certo. Aqui, você encontra um passo a passo sobre como obter e anexar os documentos exigidos nos níveis II, III e IV do SICAF.

#### A. Documentos necessários

Logo abaixo, você verá a lista com todos os documentos e orientações práticas para conseguir cada um deles.

| Documento   | Comprovante de Inscrição e Situação Cadastral no CNPJ |
|-------------|-------------------------------------------------------|
| Site        | Clique aqui                                           |
| Observação: | Documento emitido e anexado automaticamente no SICAF  |
|             |                                                       |
| Documento   | Comprovante de Regularidade da Receita Federal e PGFN |
| Site        | Clique aqui                                           |
| Observação: | Documento emitido e anexado automaticamente no SICAF  |
|             |                                                       |
| Documento   | Prova de Regularidade com FGTS                        |
| Site        | Clique aqui                                           |
| Observação: | Documento emitido e anexado automaticamente no SICAF  |

| Documento   | Comprovante de Regularidade do TST - CNDT            |  |
|-------------|------------------------------------------------------|--|
| Site        | Clique aqui                                          |  |
| Observação: | Documento emitido e anexado automaticamente no SICAF |  |

| Documento | Prova de Regularidade com a Fazenda Estadual         |
|-----------|------------------------------------------------------|
| Site      | Consultar com o Governo do Estado da sede da empresa |
|           |                                                      |

| Documento | Certidão Negativa da Dívida Ativa da Procuradoria<br>Geral do Estado |
|-----------|----------------------------------------------------------------------|
| Site      | Consultar com o Governo do Estado da sede da empresa                 |

| Documento | Prova de Regularidade com a Fazenda Municipal              |
|-----------|------------------------------------------------------------|
| Site      | Consultar com a Prefeitura do município da sede da empresa |

# Gada contratação tem sua regra: saiba como funciona

Quando a contratação for com órgãos do governo federal, os documentos exigidos são aqueles que o próprio SICAF gera automaticamente. Você não precisa anexar nada manualmente nesse caso. Já nas contratações feitas por órgãos estaduais ou municipais, pode ser que outras certidões sejam solicitadas. Nesses casos, você vai precisar:

- Emitir esses documentos por conta própria
- E anexar manualmente no SICAF

Isso garante que sua situação esteja regularizada e que você possa seguir com a contratação sem imprevistos.

# **B. Cadastro no SICAF**

Para começar a participar das oportunidades, é necessário se cadastrar no SICAF - Sistema de Cadastramento de Fornecedores. Ele funciona como uma carteira de documentos digital para quem quer vender para o governo. É por meio dele que os órgãos públicos verificam se está tudo certo com seu negócio antes de fechar contrato.

Vamos mostrar o passo a passo:

| Ċ                                                                     | Entre com suas credenciais abaixo                                                                                                    |  |
|-----------------------------------------------------------------------|----------------------------------------------------------------------------------------------------|--|
| SICAF<br>Sistema de Cadastramento Unificado de Fornecadores           | <b>BOORDER</b><br>Novidade! Agora você poderá acessar através do<br>selo de confiabilidade prata, além do certificado<br>digital ou certificado em nuvem<br>Entrar Com Gov.Br 2 |  |
| Consultas Públicas<br>Certificado de Registro Cadastral - Linhas de F | ornecimento Restrição Contratar Administração                                                                                                    |  |
|                                                                       | Publica                                                                                                    |  |

Figura 1 - Acesse o site www3.comprasnet.gov.br/sicaf-web e clique em "Entrar com GOV.BR"

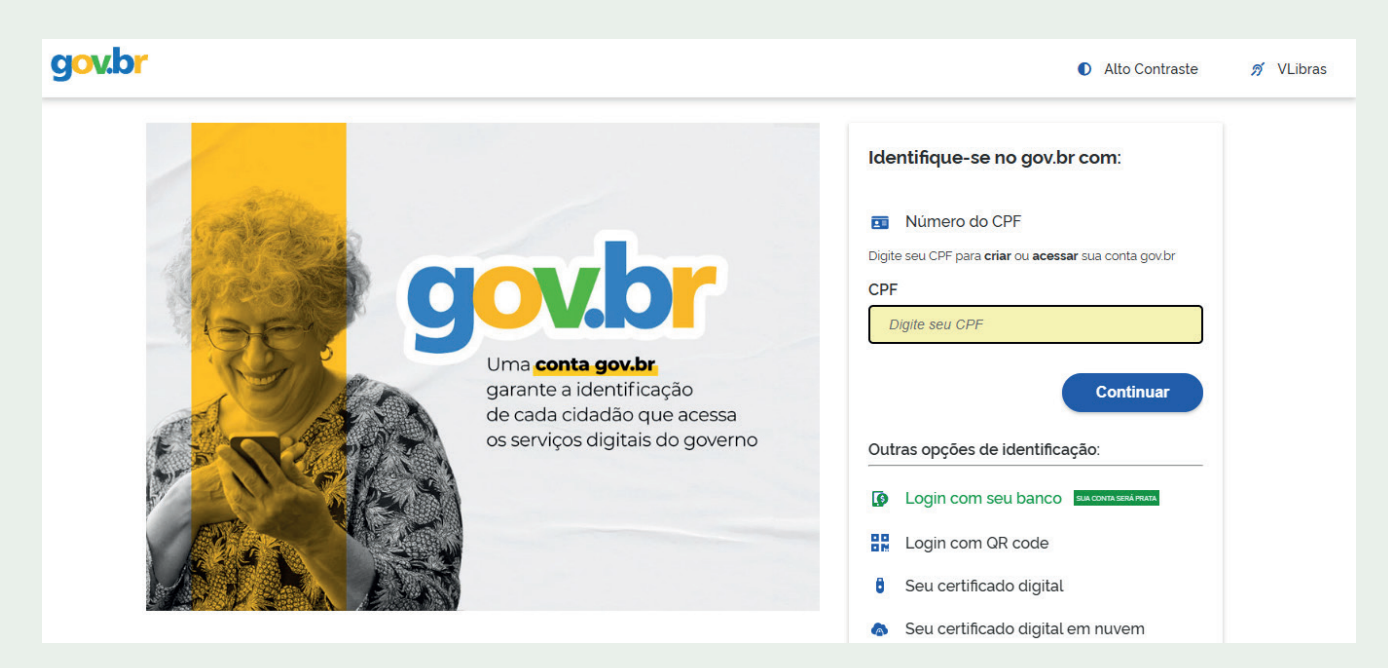

Figura 2 - Insira o CPF do representante da empresa

| gov.br                                                          | Alto Contraste no VLibras                                                                            |
|-----------------------------------------------------------------|----------------------------------------------------------------------------------------------------|
| Digite sua senha para acessar o login único do governo federal. | Digite sua senha<br>CPF<br>Senha<br>Digite sua senha atual<br>esqueci minha senha<br>Cancelar Entrar |

Figura 3 - Informe a senha do GOV.BR do representante da empresa

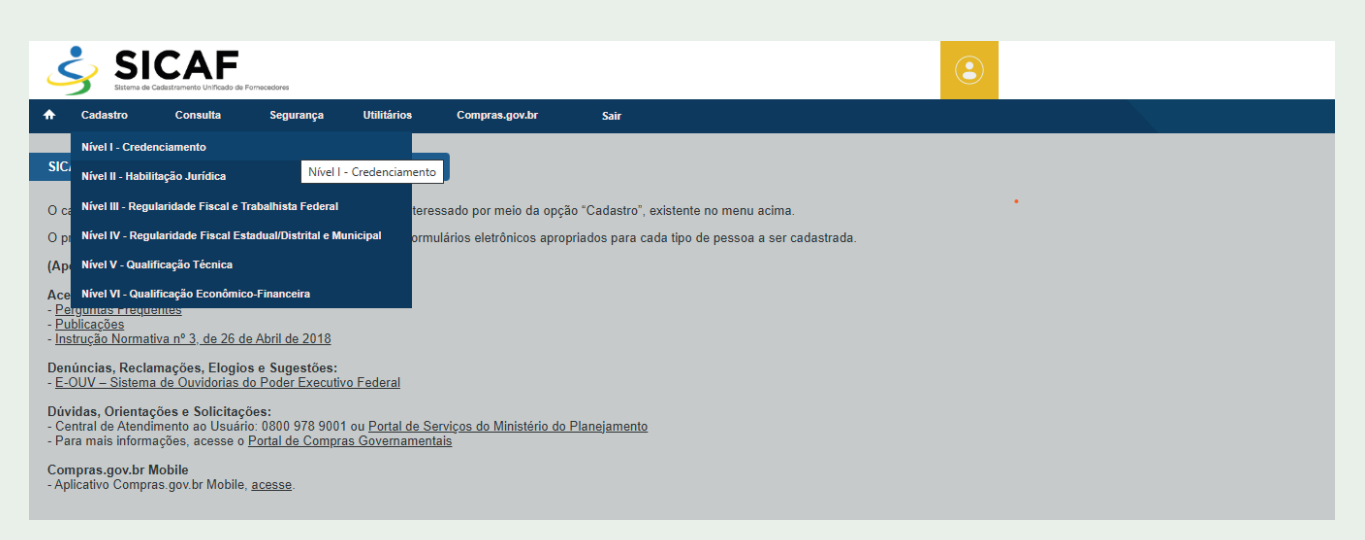

Figura 4 - Clique em "Cadastro" e selecione Nível I - Credenciamento

|                                                                       |                               | ٢                   |  |
|-----------------------------------------------------------------------|-------------------------------|---------------------|--|
| ♠ Cadastro Consulta Segurança Utilitários                             | Compras.gov.br Sair           |                     |  |
| Nivel I – Credenciamento                                              |                               |                     |  |
| Pesquisar Fornecedor                                                  |                               |                     |  |
| Tipo de Pessoa<br>Pessoa Jurídica  Pessoa Física  Estrangeiro<br>CNPJ |                               |                     |  |
|                                                                       | PESQUISAR                     |                     |  |
|                                                                       | REALIZAR NOVA PESQUISA VOLTAI | PARA PÁGINA INICIAL |  |

Figura 5 - Digite o CNPJ da empresa e clique em "Pesquisar"

| SI SI            | CAF           | 'a mecedares    |                    |                |               |                        |          |  |  |
|------------------|---------------|-----------------|--------------------|----------------|---------------|------------------------|----------|--|--|
| Cadastro         | Consulta      | Segurança       | Utilitários        | Compras.gov.br | Sair          |                        |          |  |  |
| vel I – Credenci | amento        |                 |                    |                |               |                        |          |  |  |
| Fornecedor       |               |                 |                    |                |               |                        |          |  |  |
| CNPJ             | Razão         | Social          |                    |                | Nome Fantasia | Situação do Fornecedor | DUNS® (1 |  |  |
|                  |               | Cadastrad       | 0                  |                |               |                        |          |  |  |
| Dados do Forr    | lecedor       |                 |                    |                |               |                        |          |  |  |
| Porte da Empr    | esa Data de A | Abertura da Emp | resa               |                |               |                        |          |  |  |
| Natureza Juríd   | ica           | MEI C           | apital Social (R\$ | )              |               |                        |          |  |  |
| Cnae Primário    |               |                 |                    |                |               |                        |          |  |  |
|                  |               |                 |                    |                |               |                        |          |  |  |
| Cnaes Secu       | ndários       |                 |                    |                |               |                        |          |  |  |
|                  |               |                 |                    |                |               |                        |          |  |  |

Figura 6 - Complete todos os campos em branco, se for o caso

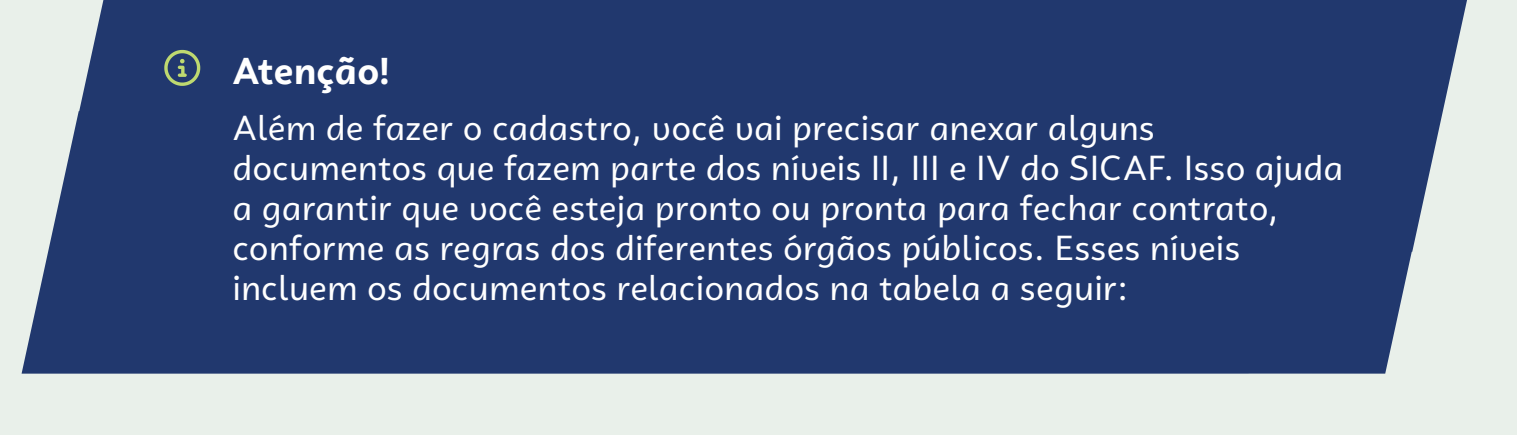

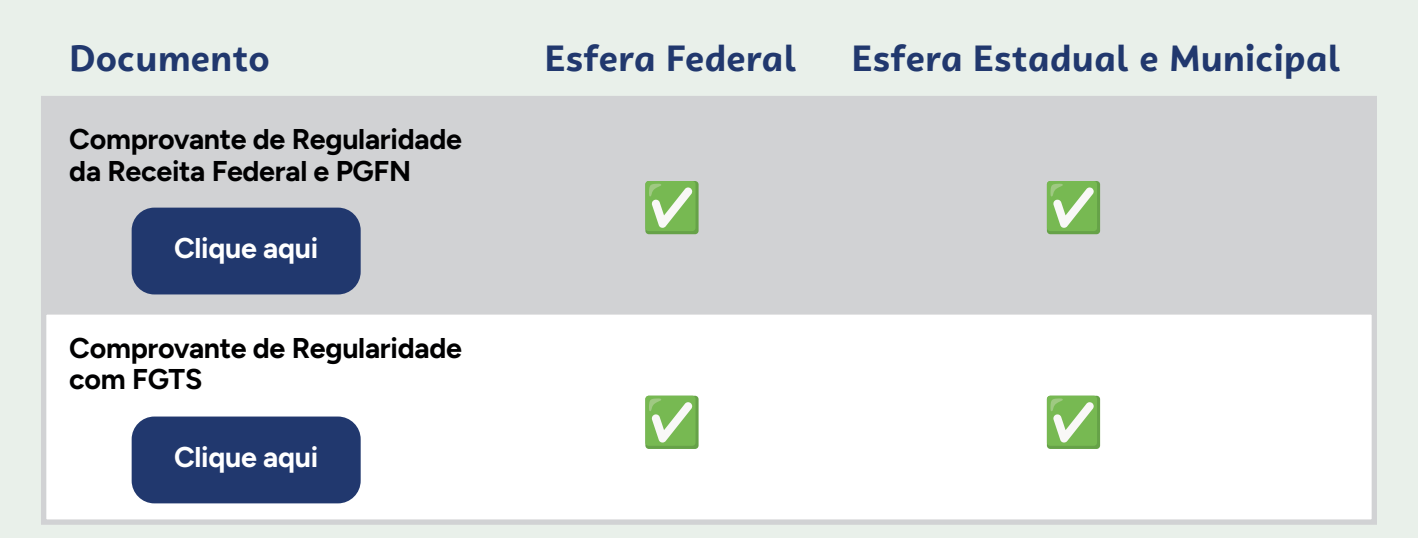

| Documento                                                                                                    | Esfera Federal | Esfera Estadual e Municipal |
|----------------------------------------------------------------------------------------------------|----------------|-----------------------------|
| Comprovante de Regularidade<br>do TST - CNDT<br>Clique aqui                                                               |                |                             |
| Comprovante de Regularidade<br>com a Fazenda Estadual                                                                     |                |                             |
| Certidão Negativa da Dívida Ativa<br>da Procuradoria Geral do Estado                                                      |                |                             |
| <b>Prova de Regularidade com a<br/>Fazenda Municipal</b><br>Consultar com a Prefeitura do<br>município da sede da empresa |                |                             |

**Tudo bem, pode respirar com calma.** No final da cartilha, a gente mostra como conseguir e anexar cada um desses documentos, passo a passo. Ou seja, você não precisa saber tudo agora. Vamos juntos!

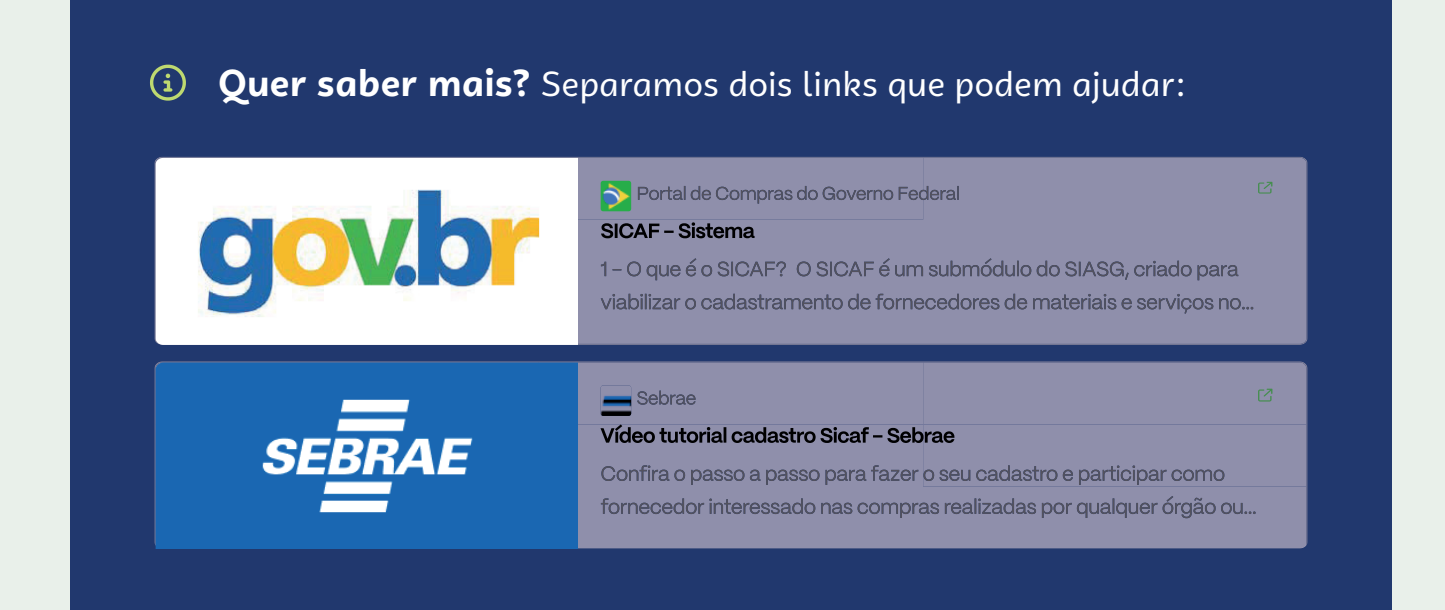

### C. Como anexar documentos no SICAF

Para participar do Contrata+Brasil, é importante que seus documentos estejam em dia no SICAF. Alguns deles o próprio sistema gera automaticamente. Outros, você precisa emitir por conta própria e anexar manualmente. Neste passo a passo, você vai ver:

- Como visualizar os documentos que o sistema já anexou pra você
- E como adicionar os que faltam, deixando seu cadastro completo

Tudo isso ajuda a evitar problemas no momento da contratação!

| SICAF<br>Sterne de Cadastramento Unificado de Fornecedores       | Em-vindo ao SICAF Entre com suas credenciais abaixo Fornecedor Brasileiro Fornecedor Brasileiro Fornecedor Brasileiro Fornecedor Brasileiro Entrar Com Gov.Br |
|------------------------------------------------------------------|----------------------------------------------------------------------------------------------------|
| Consultas Públicas<br>Certificado de Registro Cadastral -<br>CRC | mecimento Restrição Contratar Administração<br>Pública                                                                                                    |

Figura 22 - Acesse o site www3.comprasnet.gov.br/sicaf-web e clique em "Entrar com GOV.BR".

gov.br

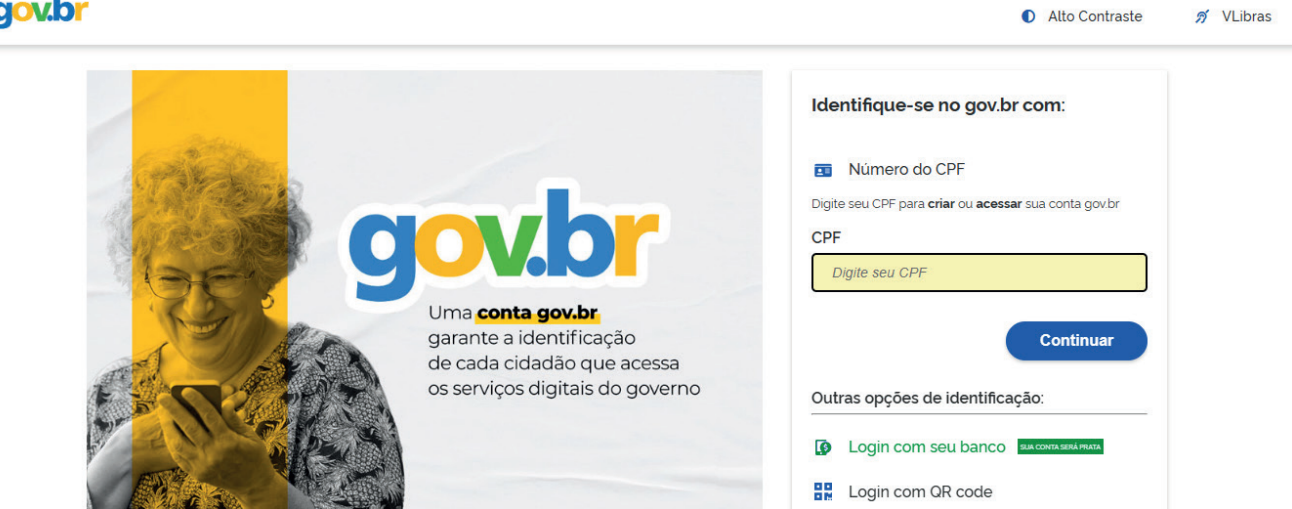

Figura 23 - Insira o CPF do representante da empresa

| gov.br                                                          | Alto Contraste  ø VLibras                                                                            |
|-----------------------------------------------------------------|----------------------------------------------------------------------------------------------------|
| Digite sua senha para acessar o login único do governo federal. | Digite sua senha<br>CPF<br>Senha<br>Digite sua senha atual<br>Esqueci minha senha<br>Cancelar Entrar |

Figura 24 - Informe a senha do GOV.BR do representante da empresa

| ٢                           | Sistema d                                   | ICAF<br>le Cadastramento Unificado de | Formecedores                          |                 |                             |                      |                               |         | 3 |
|-----------------------------|---------------------------------------------|---------------------------------------|---------------------------------------|-----------------|-----------------------------|----------------------|-------------------------------|---------|---|
| ♠                           | Cadastro                                    | Consulta                              | Segurança                             | Utilitários     | Compras.gov.br              | Sair                 |                               |         |   |
|                             | Nível I - Cred                              | lenciamento                           |                                       |                 |                             |                      |                               |         |   |
| SIC                         | Nível II - Hab                              | ilitação Jurídica                     |                                       | res             |                             |                      |                               |         |   |
| O ca                        | Nível III - Reg                             | gularidade Fiscal e 1                 | Trabalhista Federal                   | tere            | ssado por meio da opcâ      | io "Cadastro", e     | xistente no menu acima.       |         |   |
| Ор                          | Nível IV - Reg                              | gularidade Fiscal Es                  | stadual/Distrital e Mun               | Nivel III - Rec | ularidade Fiscal e Trabalhi | sta Federal<br>a cac | la tipo de pessoa a ser cadas | strada. |   |
| (Ap                         | Nível V - Qua                               | lificação Técnica                     |                                       |                 |                             |                      |                               |         |   |
| Ace<br>- <u>Pe</u>          | Nível VI - Qua                              | alificação Econômic<br>uentes         | co-Financeira                         |                 |                             |                      |                               |         |   |
| - <u>Pu</u><br>- <u>Ins</u> | <u>iblicações</u><br>strução Norma          | ativa nº <u>3, de 26 d</u>            | le Abril de 2018                      |                 |                             |                      |                               |         |   |
| Den<br>- <u>E-</u>          | i <mark>úncias, Recl</mark><br>OUV – Sistem | amações, Elogio                       | os e Sugestões:<br>do Poder Executivo | Federal         |                             |                      |                               |         |   |

Figura 25 - Acesse o SICAF, clique em "Cadastro" e selecione "Nível III - Regularidade Fiscal e Trabalhista Federal" para visualizar os documentos já gerados automaticamente e anexar os que forem necessários.

| - Comprovante de Regularidade da Receita Federal e PGFN    |
|------------------------------------------------------------|
| Tipo de Comprovante                                        |
| ● Certidão 🔘 Decisão Judicial                              |
| Códiao de Controle da Certidão Data de Validade<br>() ()   |
|                                                            |
| Comprovante de Regularidade do FGTS                        |
| Tipo de Comprovante                                        |
| ● Certidão ○ Decisão Judicial                              |
| Código de Controle da Certidão Data de Validade<br>(i) (i) |
|                                                            |
| - Comprovante de Regularidade do TST                       |
| Tipo de Comprovante                                        |
| ● Certidão ○ Decisão Judicial                              |
| Código de Controle da Certidão Data de Validade            |

Figura 26 - o acessar "Nível III - Regularidade Fiscal e Trabalhista Federal", os três documentos desse nível serão exibidos já preenchidos automaticamente pelo sistema.

### 🛆 E se aparecer alguma pendência?

Se algum documento não estiver preenchido no sistema, pode ser que a certidão ainda não tenha sido emitida. Nesse caso, vale:

- Verificar qual é o motivo da pendência
- Regularizar a situação junto ao órgão responsável
- Emitir a certidão pra que o sistema possa reconhecê-la automaticamente

Fazendo isso, você garante que tudo esteja em dia pra seguir com suas propostas sem imprevistos.

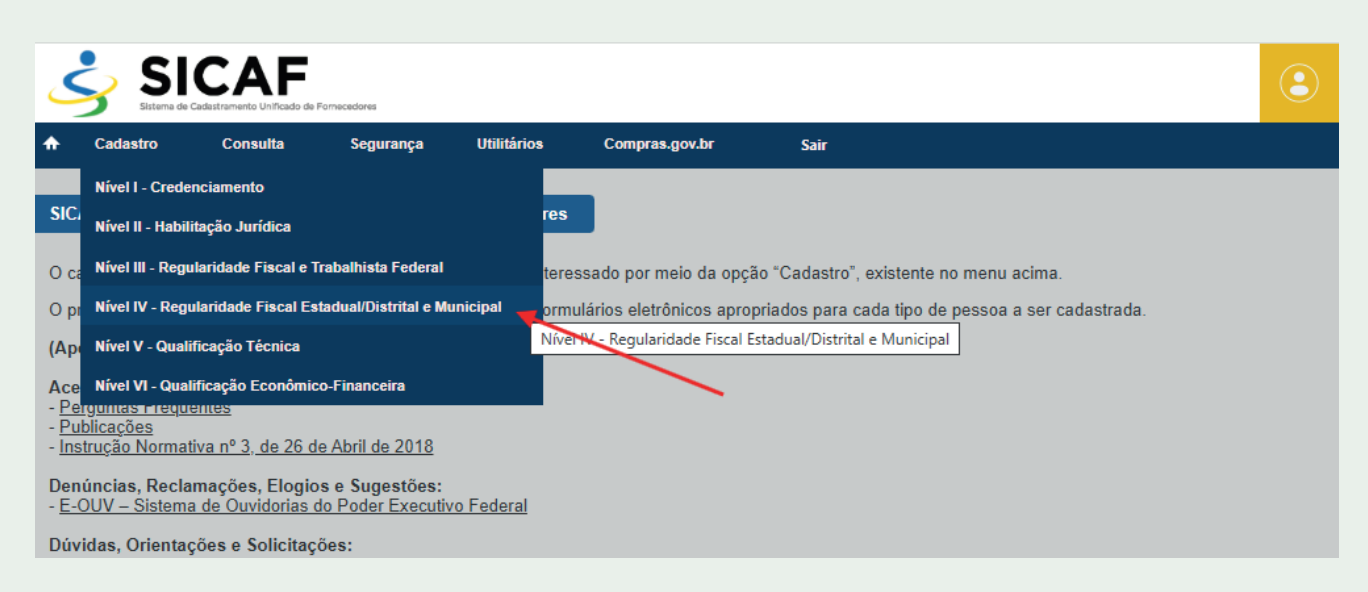

**Figura 27 -** O Nível IV - Regularidade Fiscal Estadual/Distrital e Municipal não é atualizado automaticamente pelo sistema. Para anexar os documentos necessários, clique em "Cadastro" e depois em "Nível IV - Regularidade Fiscal Estadual/Distrital e Municipal"

| Comprovante de Regularidade Estadual/Distrital |   |                  |                         |   |
|------------------------------------------------|---|------------------|-------------------------|---|
| Tipo de Comprovante                            |   |                  |                         |   |
| ● Certidão ─ Decisão Judicial ─ Isenção        |   |                  |                         |   |
| Código de Controle da Certidão                 |   | Data de Validade | Arquivo Comprobatório 🚺 |   |
|                                                | A |                  | † ESCOLHER              | A |
|                                                |   |                  |                         |   |
| Comprovante de Regularidade Municipal          |   |                  |                         |   |
| Tipo de Comprovante                            |   |                  |                         |   |
| Certidão Decisão Judicial Isenção              |   |                  |                         |   |
| Código de Controle da Certidão                 |   | Data de Validade | Arquivo Comprobatório 🔒 |   |
|                                                |   |                  |                         | ٨ |

**Figura 28 -** Preencha os campos com as informações das certidões emitidas e, em seguida, clique em "Escolher" para anexar o documento correspondente

## Observação importante

Em determinados estados e municípios, é bom saber que:

- A Certidão de Regularidade Fiscal da Secretaria de Fazenda cobre apenas débitos que ainda não foram inscritos em Dívida Ativa
- Para comprovar que não há nenhum débito, também é necessário emitir a Certidão Negativa da Dívida Ativa, que é fornecida pela Procuradoria Geral do Estado
- Junte as duas certidões em um único documento
- Informe a data de validade da certidão que vencer primeiro

Assim, você garante que seu cadastro esteja completo e evita qualquer impedimento na contratação.

# Finalizando sua preparação

Agora que você já viu como visualizar e anexar seus documentos no SICAF, vale dar uma última conferida pra ver se está tudo certo e atualizado.

Manter suas certidões em dia ajuda a evitar qualquer contratempo no momento da contratação. Se encontrar alguma pendência, não se preocupe. Isso acontece — e dá pra resolver. O importante é garantir que tudo esteja regular pra que você possa participar das oportunidades com segurança.

Com o cadastro completo, você já pode começar a vender pro governo e abrir novas portas pro crescimento do seu negócio. E lembre-se: o Sebrae segue junto com você nessa jornada. Sempre que precisar, é só chamar.

# f 🖸 🖻 in 💥 🗸 /sebrae

= sebrae.com.br

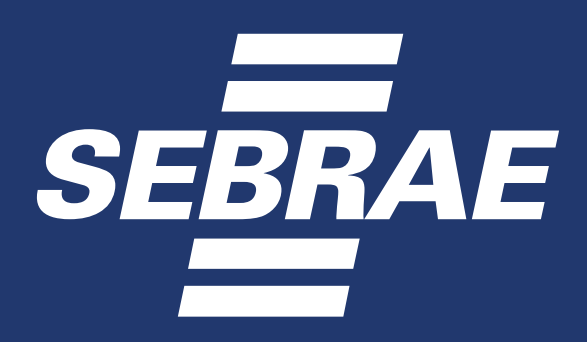